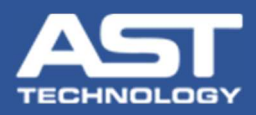

## Install OnDemand Software (with Email)

| Open OnDemand                                     |                                                                                                    |                                                                                           |
|---------------------------------------------------|----------------------------------------------------------------------------------------------------|-------------------------------------------------------------------------------------------|
| ON DEMAND                                         | 5 Excel Configuration Notification X<br>OnDemand software uses Excel to create graphs and charts containing your tools data and information A setting in Excel                               |                                                                                           |
| $\bigcirc$                                        | Comming you could add and minimatoric A setting in Excer<br>must be changed to allow this to happen. If you do not<br>complete this step then your OnDemand Reports will not be<br>complete. | ON DEMAND                                                                                 |
| Email Configuration – 🗆 🗙                         | 1. Open Excel                                                                                                    | Click "Get CVe Data" to locate and retrieve data from CVe Device                          |
|                                                   | 2. Select FILE                                                                                                    |                                                                                           |
|                                                   | 3. Select OPTIONS                                                                                                    |                                                                                           |
|                                                   | 4.Select TRUST CENTER                                                                                                    | Tool Into Target Data Scheduled Maintenance (PM) Settings Support                         |
| Your Email Address: jwilson.bristletown@gmail.com | 5. Select TRUST CENTER SETTINGS                                                                                                    |                                                                                           |
| User Name; jiwilson bristletown@gmail.com         | 6. Select MACRO SETTINGS                                                                                                    | Select a Language                                                                         |
|                                                   | 7. Check the box adjacent to TRUST ACCESS TO THE VBA<br>PROJECT OBJECT MODEL                                                                                                    |                                                                                           |
| Password:                                         | 8. Select OK                                                                                                    | Storage Path for Reports Flietype: Wixis/pdf WiEncrypted                                  |
| SMTP Server Name: smtp.gmail.com                  | 9. Exit Excel                                                                                                    | Currently set to:                                                                         |
| SMTD Part Number 587                              |                                                                                                    | Local Drive: DATA LOSS RISK<br>Brow                                                       |
| Swire Pollivander.                                | Click OK once you have completed this step                                                                                                    | Network Storage is recommended                                                            |
| ☑ Enable SSL                                      | ОК                                                                                                    | Click "Save" to continue with Local storage or browse to choose a different directory Sat |
| Test Settings Cancel                              | Complete these steps.                                                                                                    | AET                                                                                       |
|                                                   |                                                                                                    | TECHNOLOGY ©Copyright 2018 AST Technology All rights reserved                             |
| Enter your email settings.                        |                                                                                                    |                                                                                           |
| (A test email will be sent.)                      | 6 Choose storage Path Notification X                                                                                                    |                                                                                           |
| 🚾 TestEmailData — 🗆 🗙                             | Please choose a Storage path for defaults.                                                                                                    |                                                                                           |
|                                                   | 1. Click Save if default path is acceptable, or                                                                                                    |                                                                                           |
| First and Last Name                               | 2. Click "Browse" to select a new path followed by "Save".                                                                                                    |                                                                                           |
|                                                   |                                                                                                    |                                                                                           |
| Company Name                                      | ОК                                                                                                    |                                                                                           |
| Bristletown Mfg                                   |                                                                                                    |                                                                                           |
| Company Phone Number                              |                                                                                                    |                                                                                           |
| 8475881212                                        |                                                                                                    |                                                                                           |
| 0473001212                                        |                                                                                                    |                                                                                           |